## DATRON 1025-1030W Modem Port Açma Ayarları

DATRON 1025-1030W Modemlerde Port açmak için;

İnternet Explorer adres satırına http://192.168.1.1 yazarak enter butonuna basınız.

| Port 🖉 | Açma  | - Window     | s Internet Expl   | orer    |        |
|--------|-------|--------------|-------------------|---------|--------|
| 06     | )- 🧧  | ] http://192 | .168.1.1          |         |        |
| Dosya  | Düzen | Görünüm      | Sik Kullanilanlar | Araçlar | Yardım |

Karşınıza şifre ekranı gelecektir ve bu ekranda Kullanıcı Adı ve Şifre bölümüne Admin yazarak Ok butonuna tıklayın.

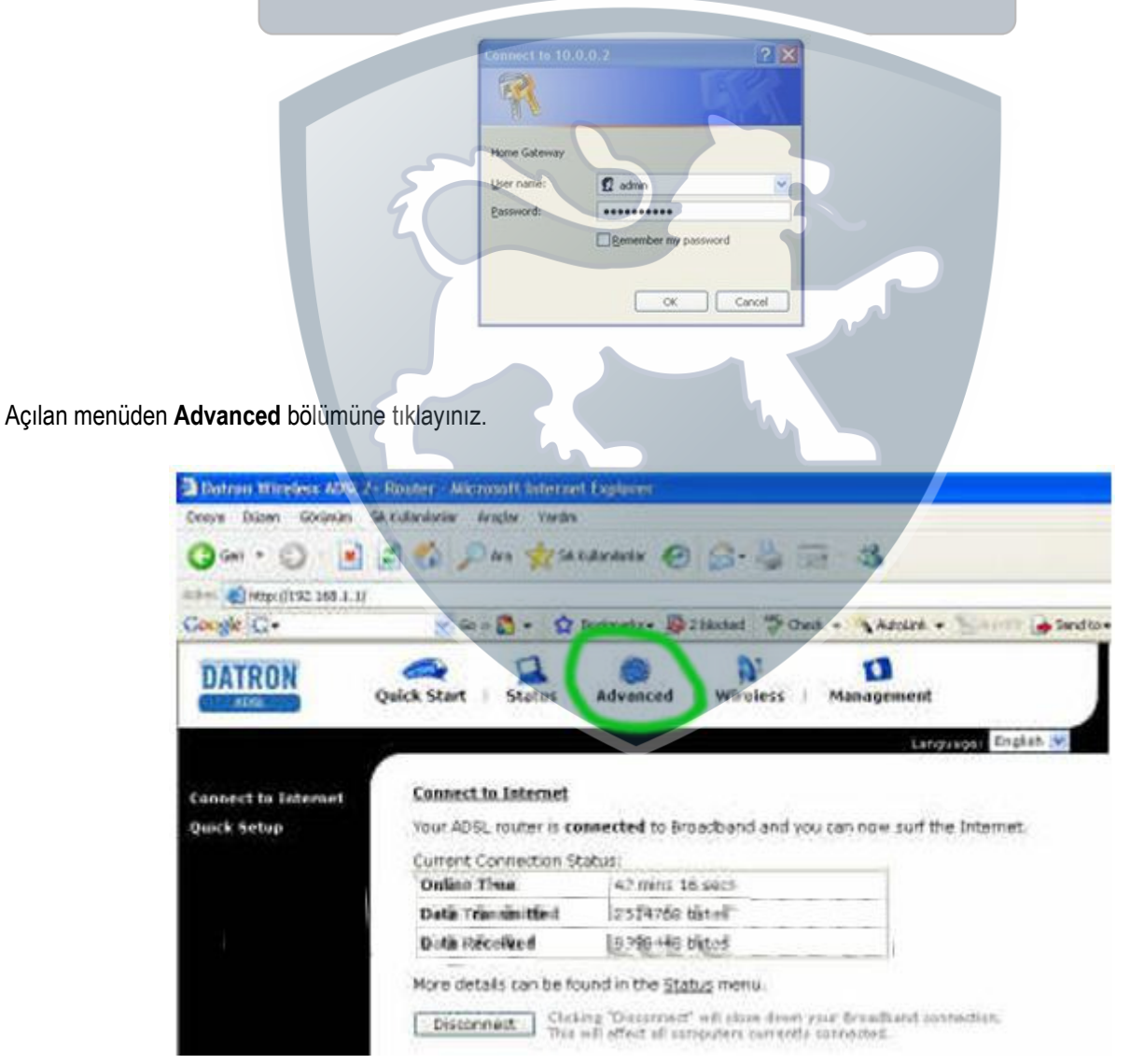

Çıkan Menüde Virtual Server tıklayın.

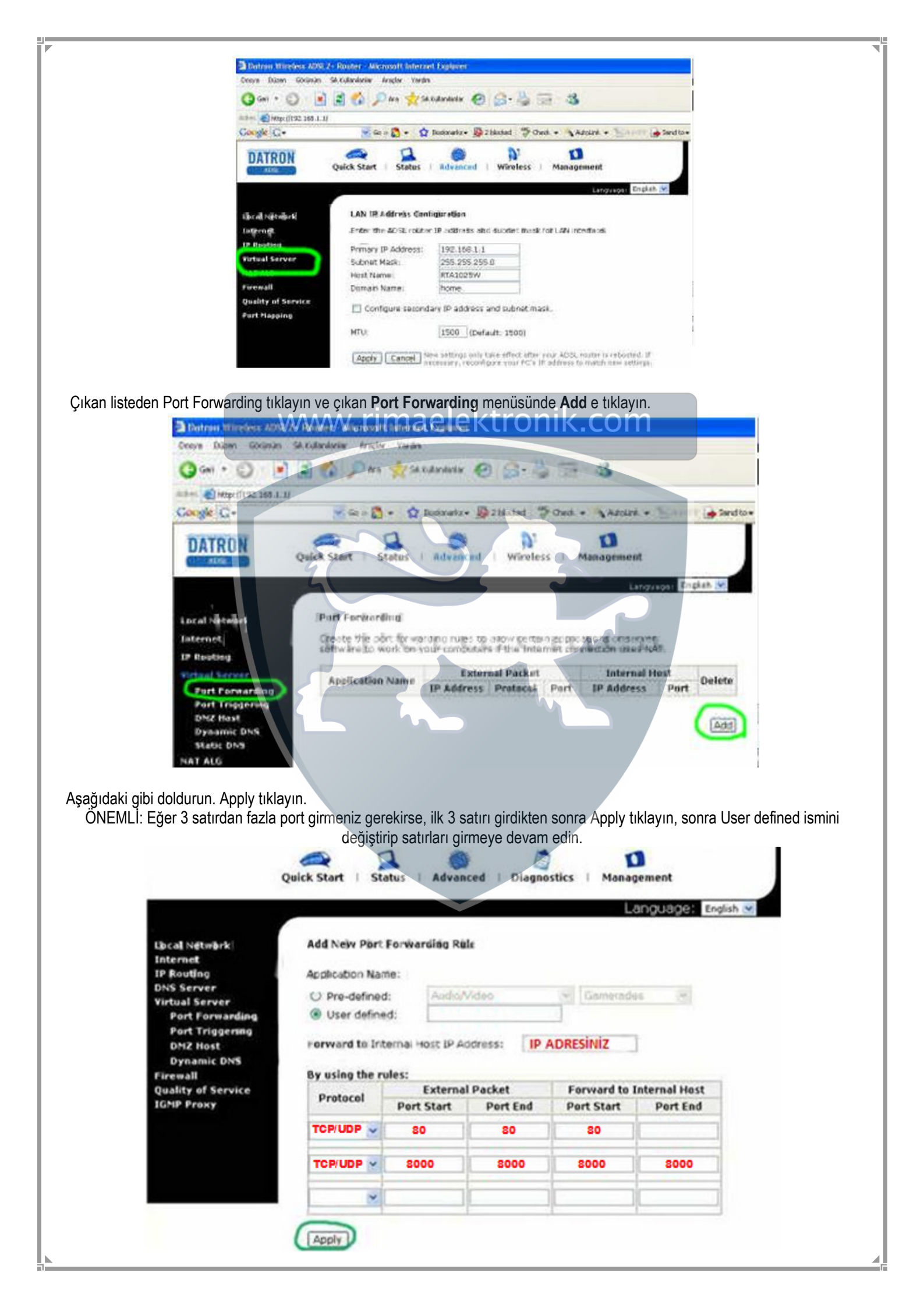